# Creerea unei organizații în platforma MICROSOFT TEAMS

**Tutorial destinat Șefilor de Serie** 

### Pasul 1: Introduceți în browser: "Microsoft Teams"

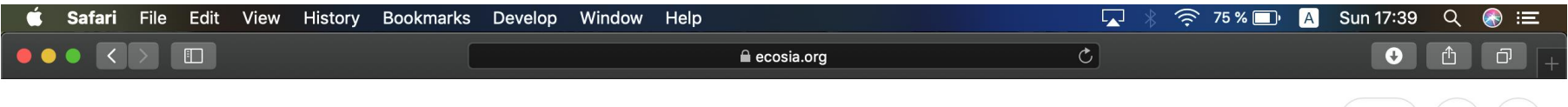

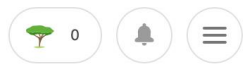

#### Browser: Chrome, Mozilla Firefox, Internet Explorer, Safari etc.

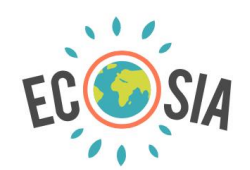

| microsoft teams             | × | Q |  |  |
|-----------------------------|---|---|--|--|
| microsoft teams             |   |   |  |  |
| microsoft teams login       |   |   |  |  |
| microsoft teams download    |   |   |  |  |
| microsoft teams app         |   |   |  |  |
| microsoft teams exploratory |   |   |  |  |
|                             |   |   |  |  |

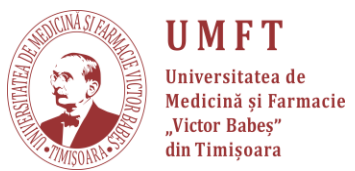

#### Pasul 2: Accesați pagina web MICROSOFT TEAMS

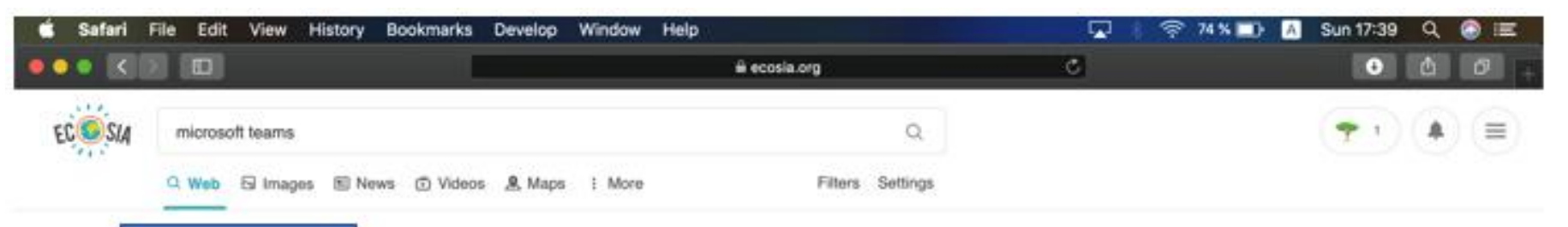

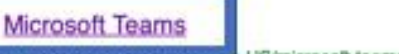

imperiproductoronice.com en-US/microsoft-teams

Microsoft Teams is the hub for team collaboration in Office 365 that integrates the people, content, and tools your team needs to be more engaged and effective.

#### Apps & Integrations

Use apps in Microsoft Teams for process automation. Work with apps you already use and custom apps built for your business to automate workflows and save time...

#### Group Chat & Collaboration Software

Microsoft Teams collaboration software is the hub for teamwork and group chat in Office 365. Sign up and start using the Microsoft Teams app for free. Microsoft...

#### Download Microsoft Teams on any Device

#### https://teams.microsoft.com/downloads

Get Microsoft Teams on all your devices. We have desktop apps for Windows, MacOS, and Linux, as well as mobile apps for iOS and Android

#### Get started with Microsoft Teams

#### https://teams.microsoft.com/start

Microsoft Teams is a hub for teamwork in Office 365. Keep all your team's chats, meetings, files, and apps together in one place. Get started. You'll need to enter a different email address. Try the email you used to sign up for Teams, or you can sign up for free.

#### UMFT Universitatea de Medicină și Farmacie "Victor Babeș" din Timișoara

#### News

#### Download Teams

Download Microsoft Teams now and get connected across devices on Windows, Mac, iOS, and Android. Collaborate better with the Microsoft Teams app.

#### Meetings

Microsoft Teams meetings provide web, audio, and video conferencing using the device of your choice. Take your meetings to the next level. Microsoft Teams...

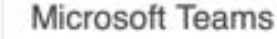

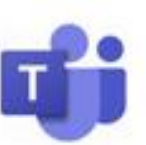

Microsoft Teams is a unified communication and collaboration platform that combines persistent workplace chat, video meetings, file storage, and application integration. The service integrates with the company's Office 365 subscription office productivity suite and features extensions that can integrate with... Read more

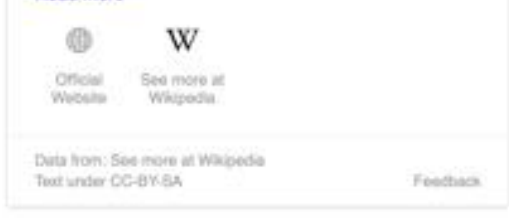

## Pasul 3: Pe pagina MICROSOFT TEAMS, scroll down

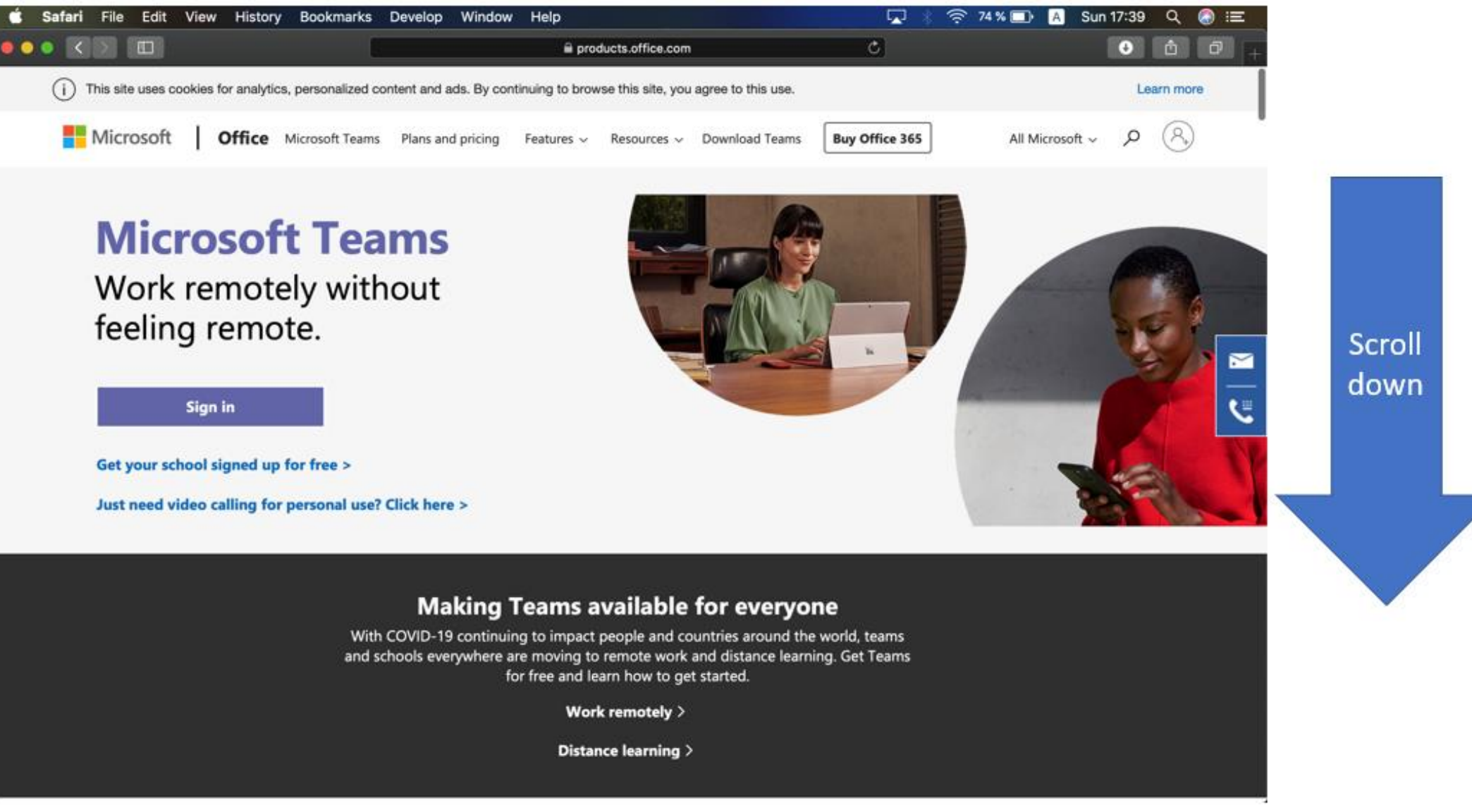

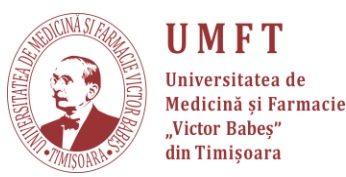

## Pasul 4: Jos în pagină și apăsați pe "Sign up for free"

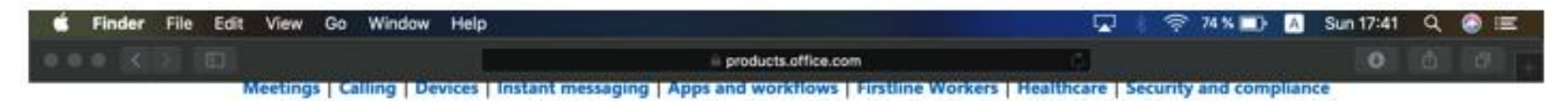

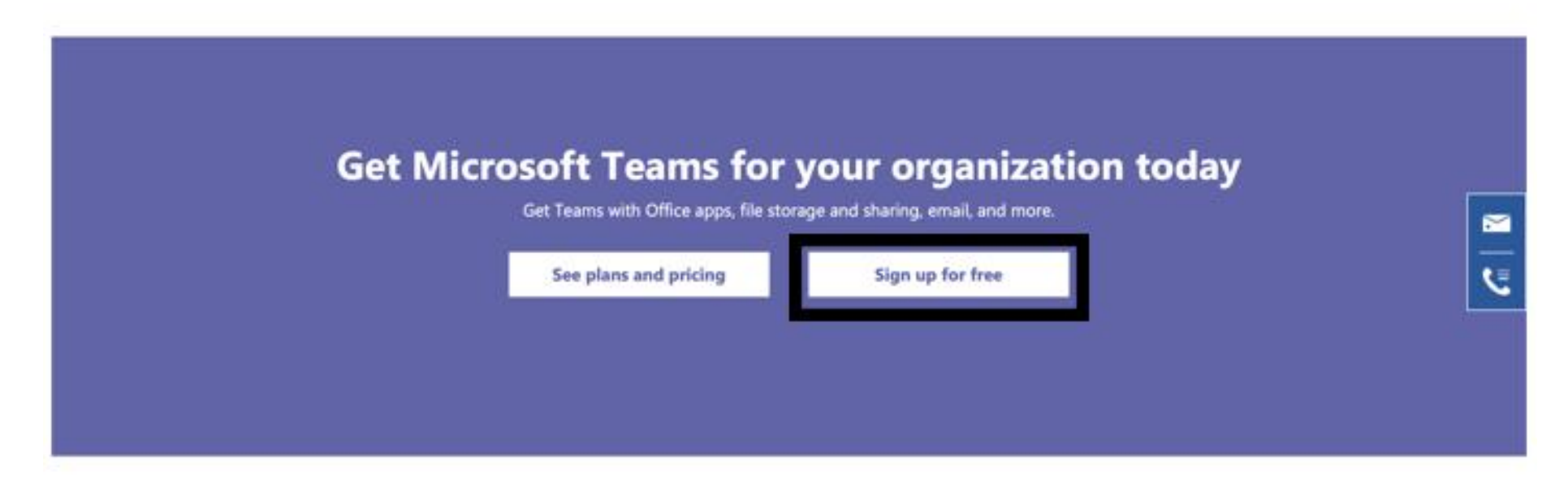

#### Follow Office in f 🕈 🞯 🕻

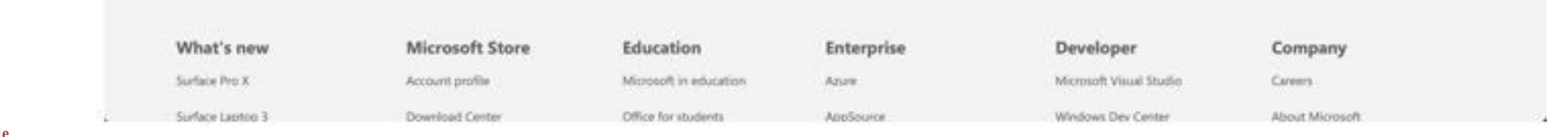

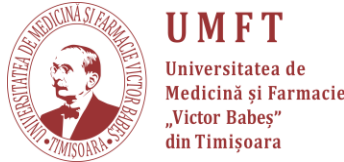

### Pasul 5: Introduceți email-ul (PERSONAL) și apoi apăsați Next!

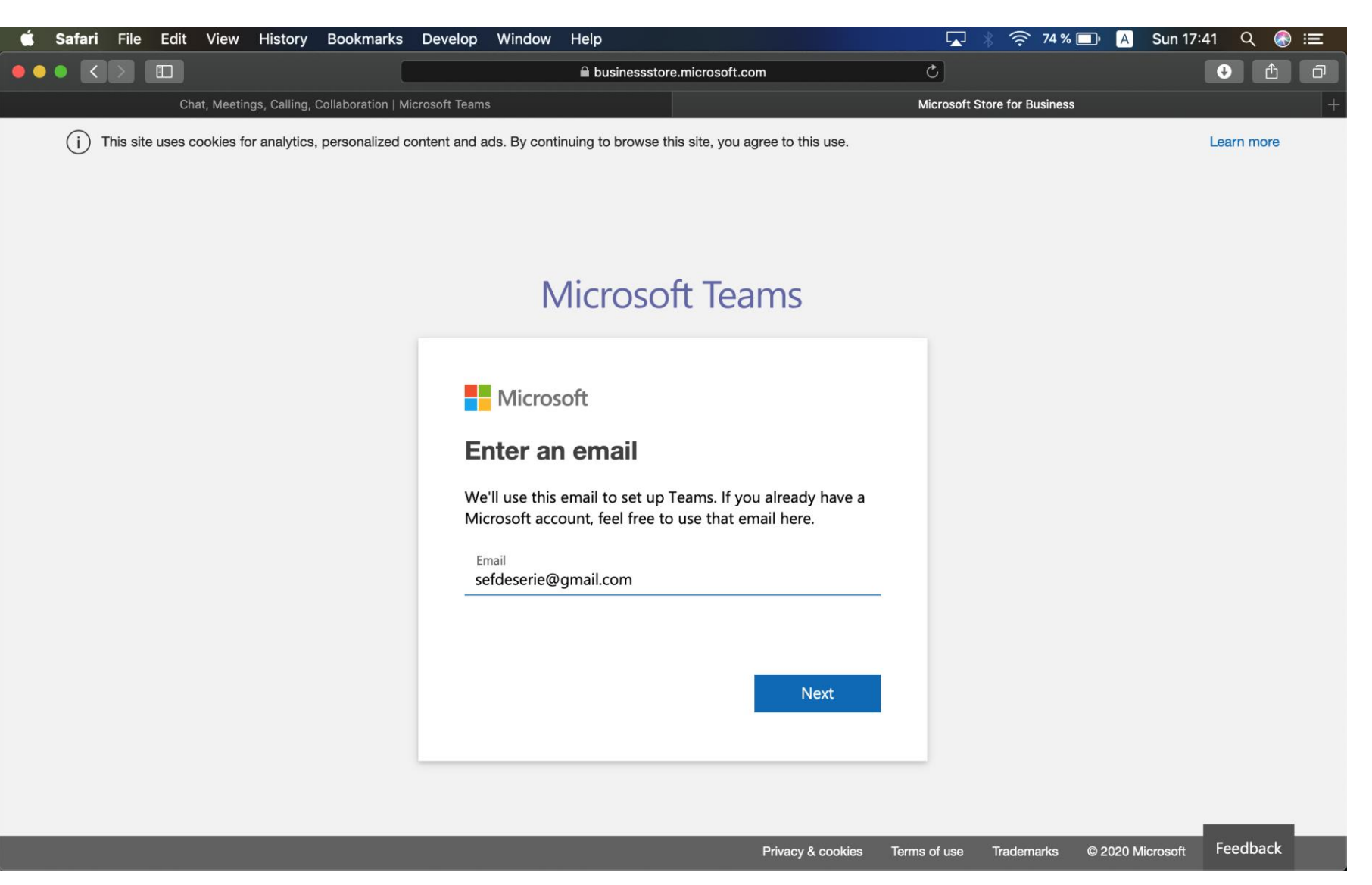

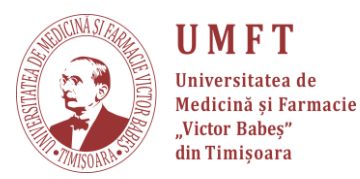

### Pasul 6: Se selectează opțiunea "For work" și se apasă Next.

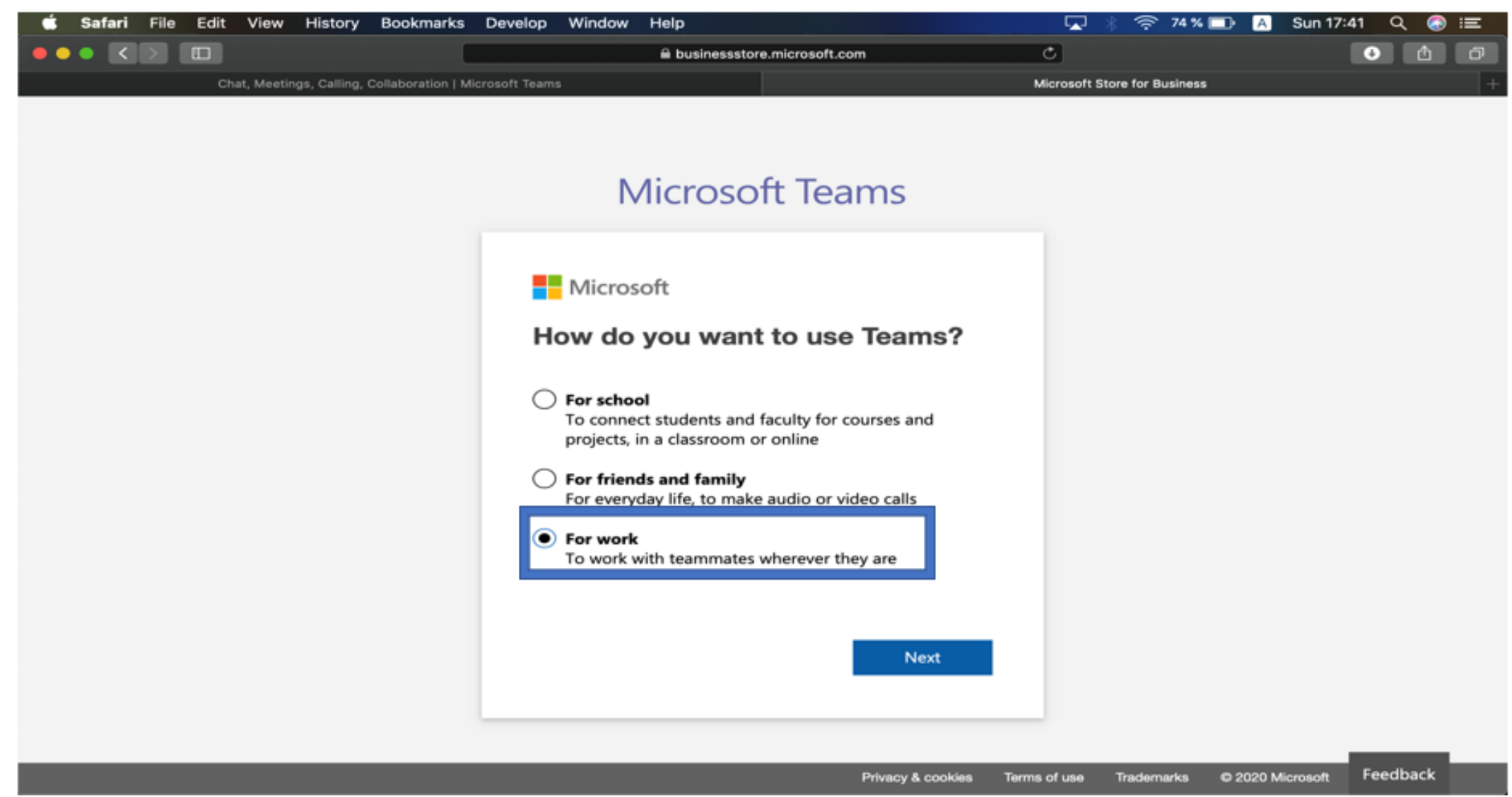

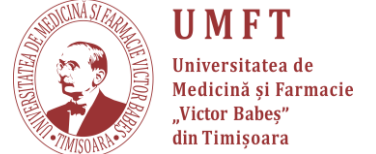

# **Pasul 7:** În cazul în care nu aveți cont Microsoft, va trebui să creați unul. Apăsați "**Create account**".

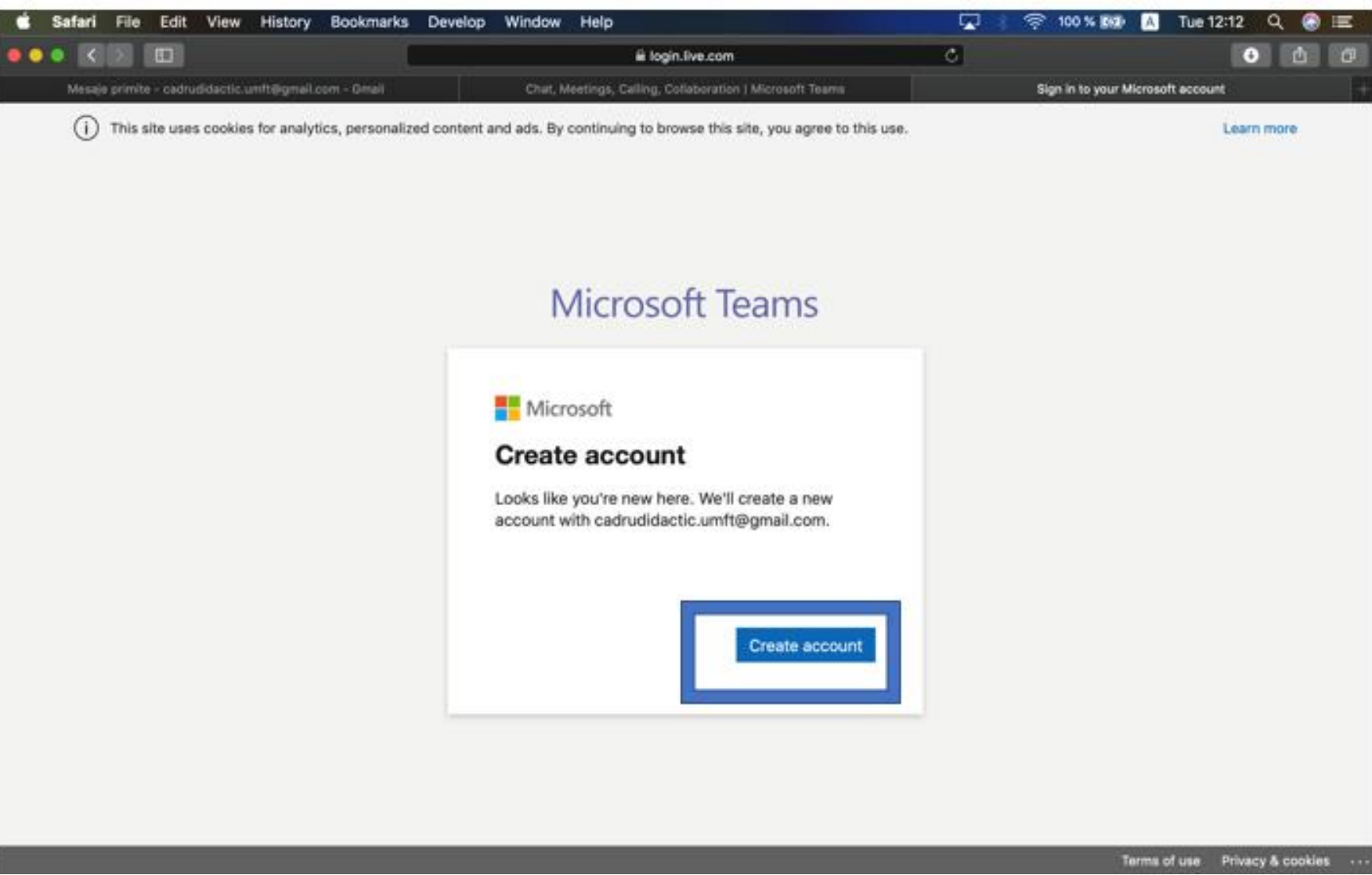

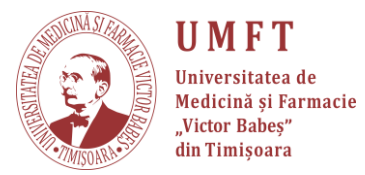

### Pasul 8: Setați o PAROLĂ și apăsați Next!

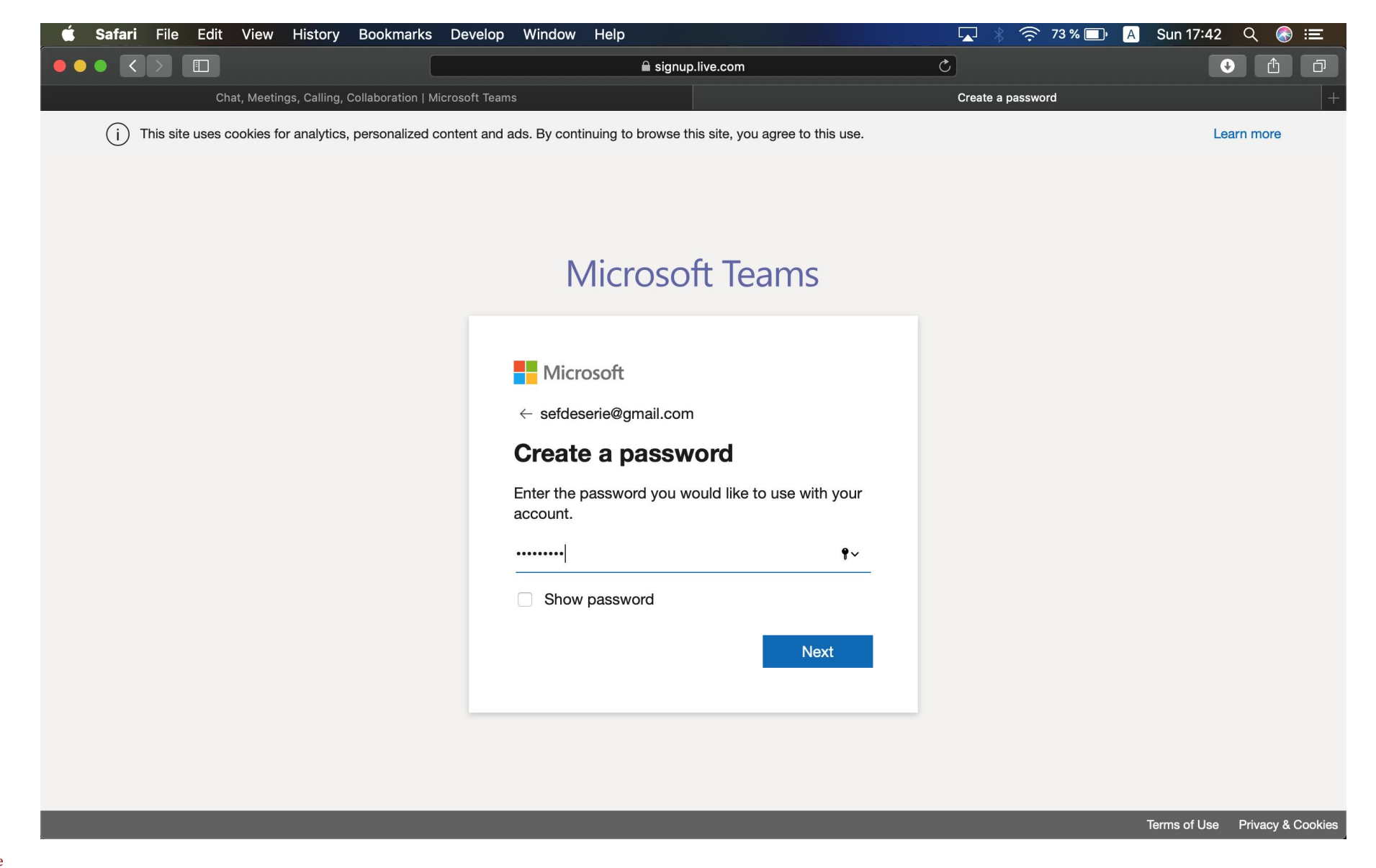

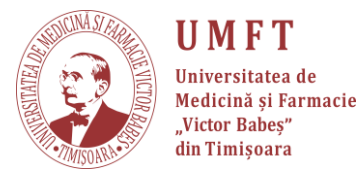

### Pasul 9: Se introduc datele și se apasă Next.

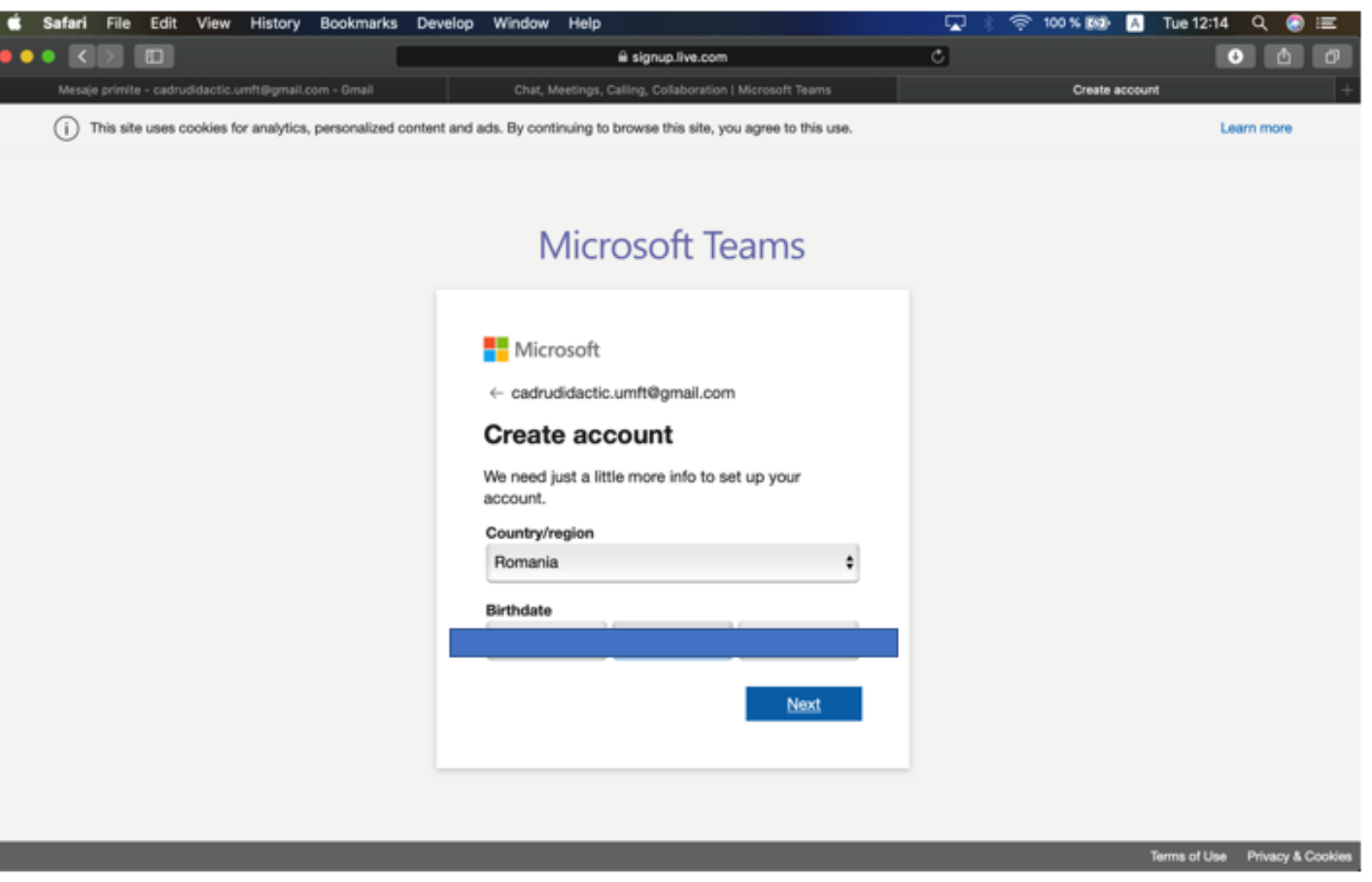

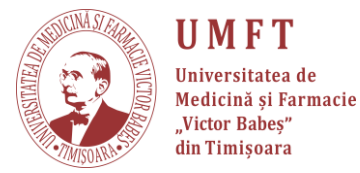

### **Pasul 10:** Pentru a introduce Codul, trebuie să verificati e-mail-ul.

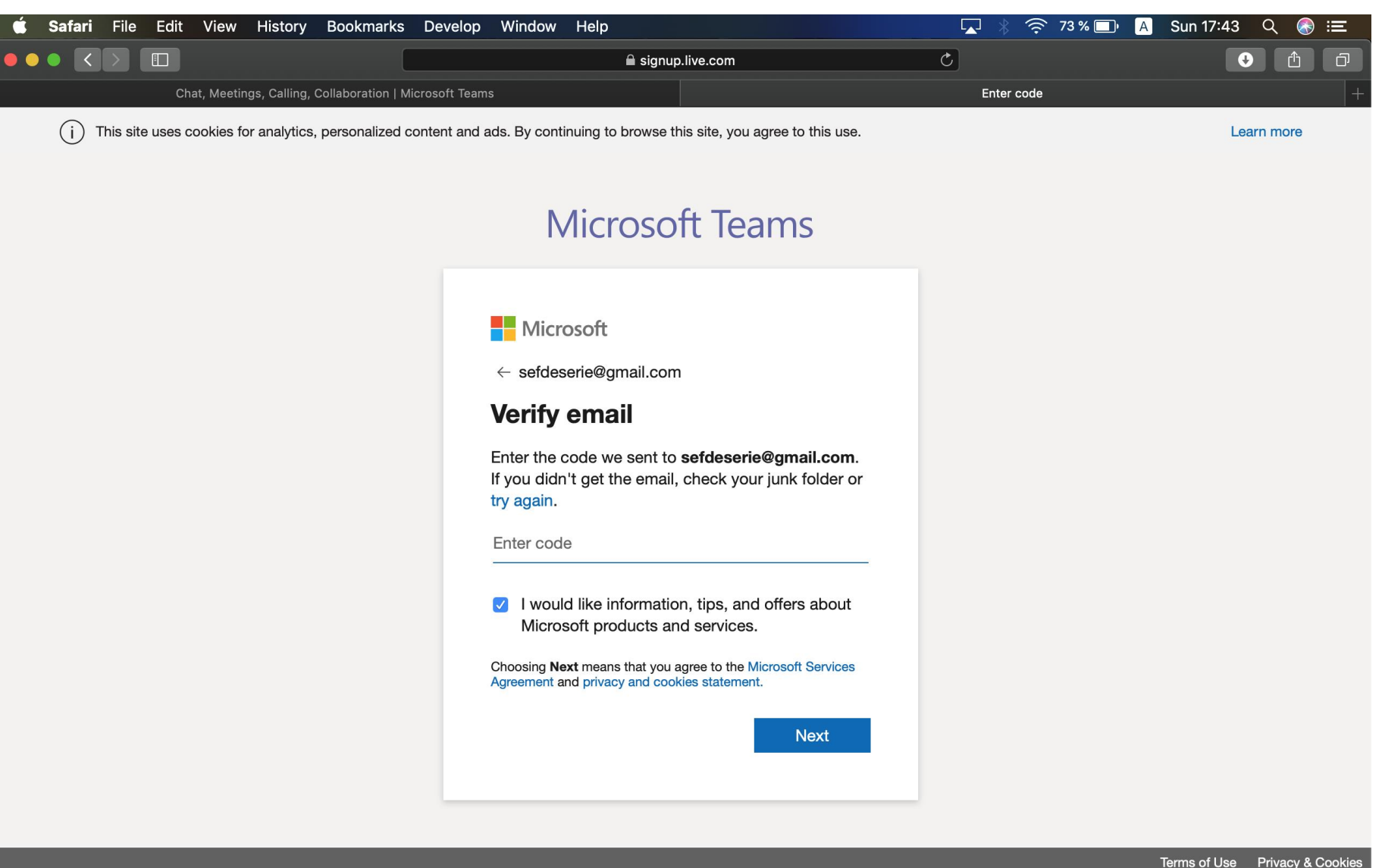

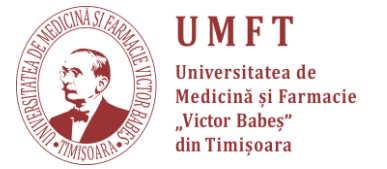

Ċ,

### Pasul 11: Intrati pe e-mail pentru a găsi mesajul de la Microsoft și

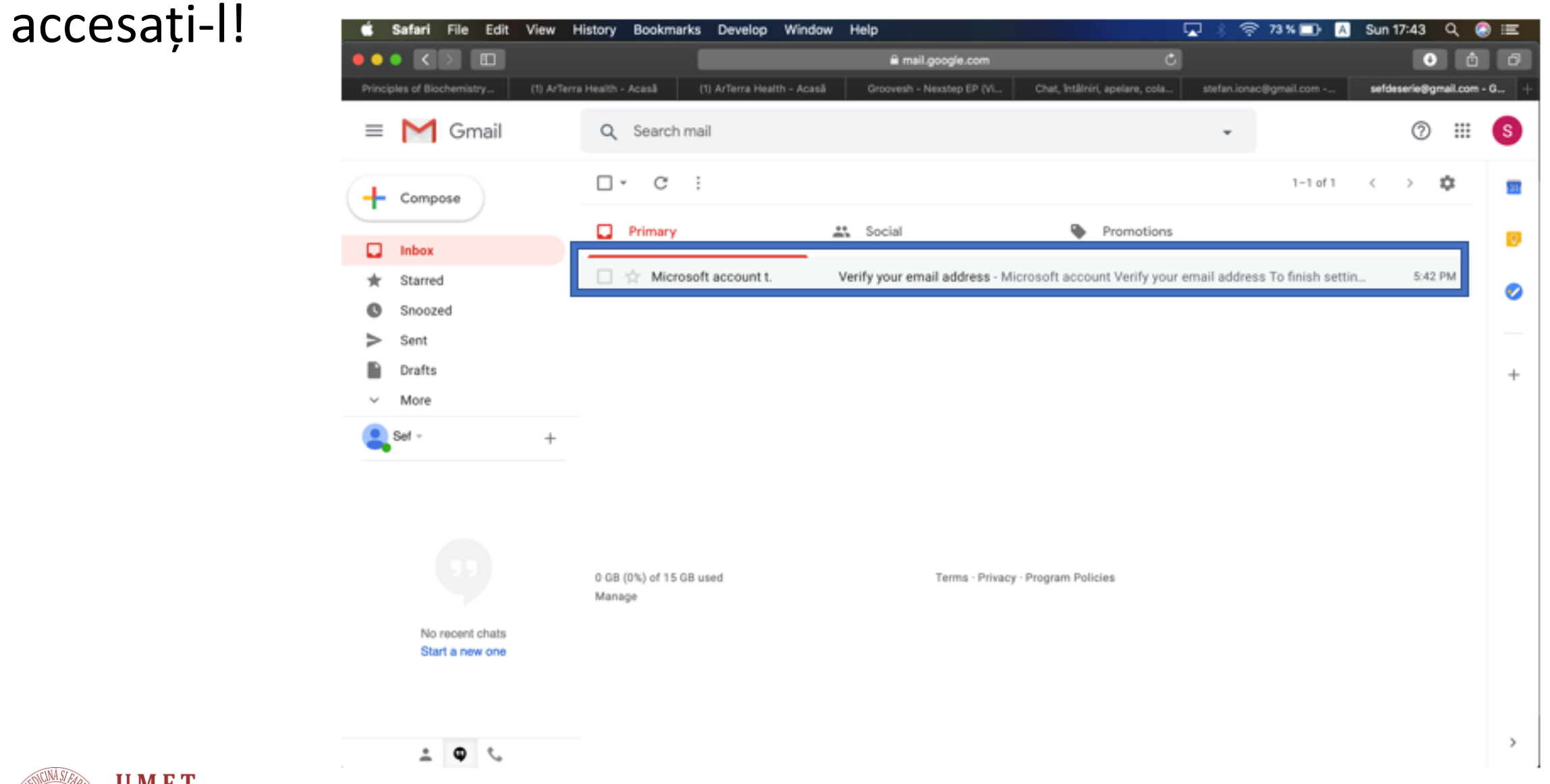

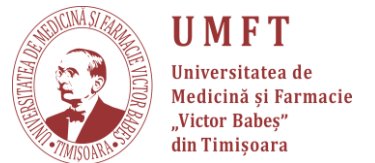

### Pasul 12: După ce ați accesat email-ul de la Microsoft, copiați codul.

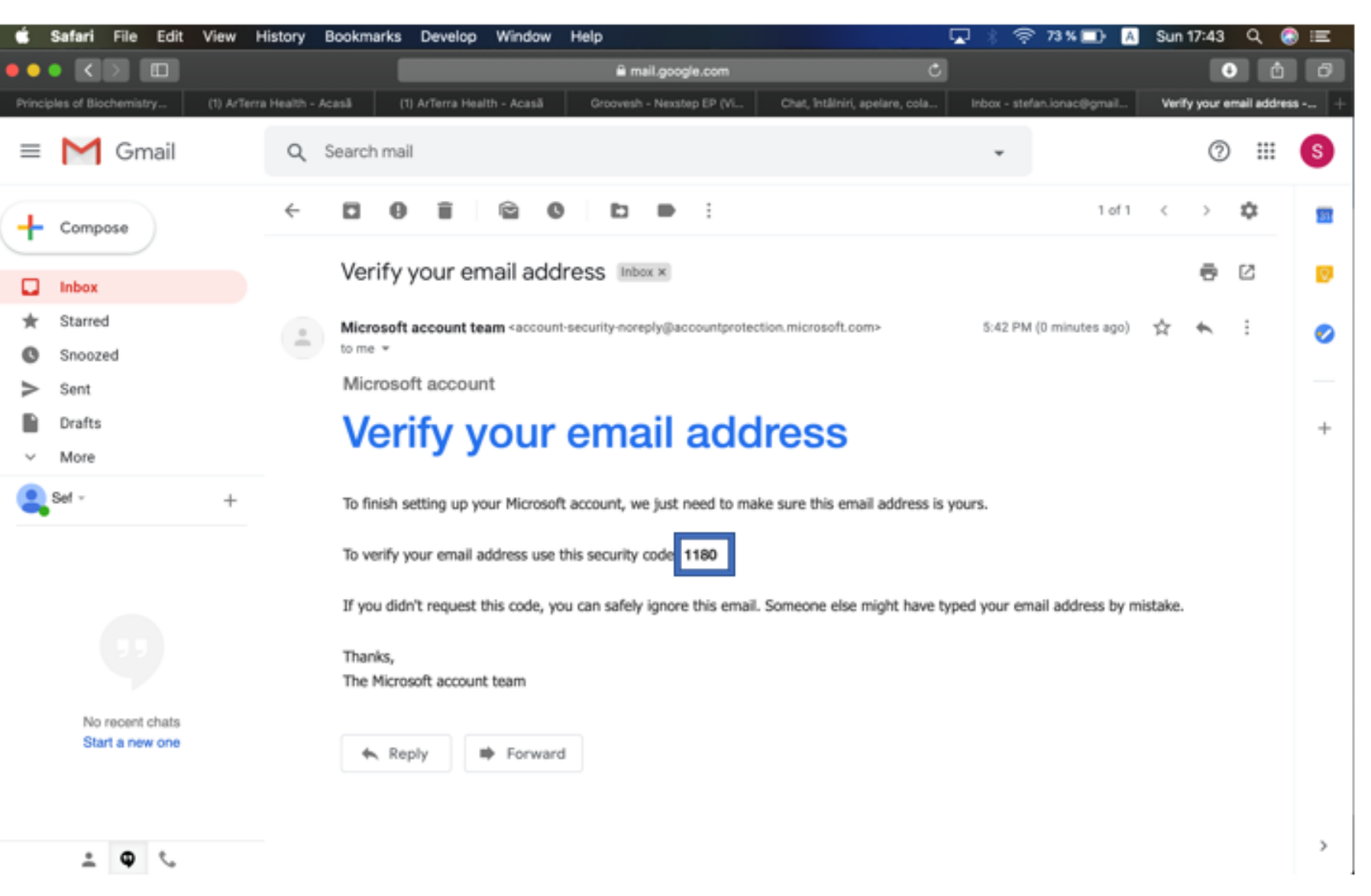

UMFT Universitatea de Medicină și Farmacie "Victor Babeș" din Timișoara

## Pasul 13: Reveniți la pagina web Microsoft și introduceți codul.

#### Apasați Next.

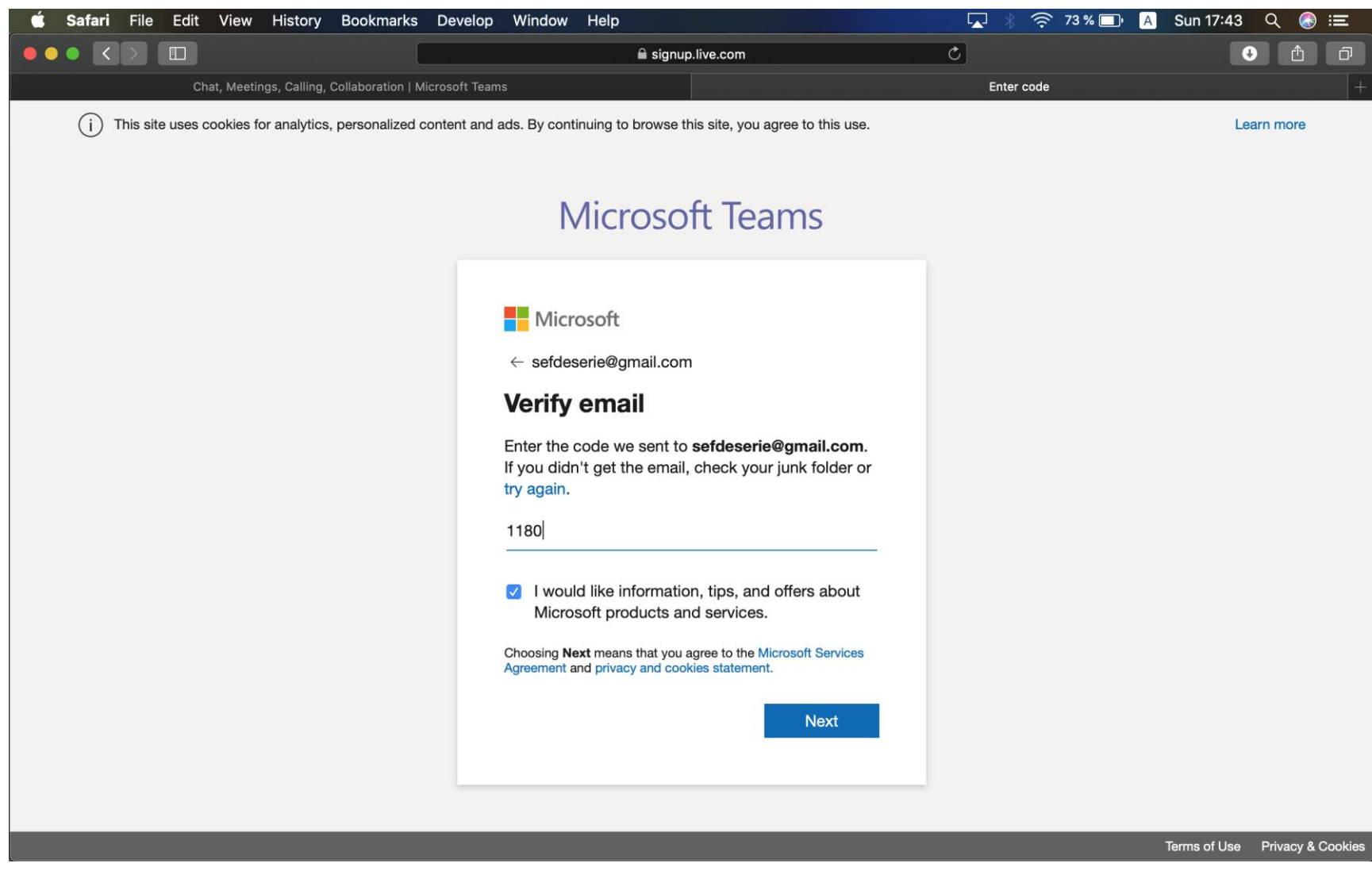

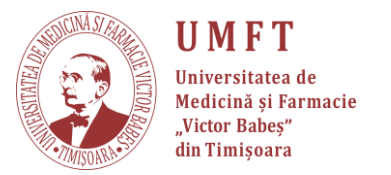

## **Pasul 14:** Se definesc ultimele detalii. La numele companiei introduceți anul și seria corespunzătoare.

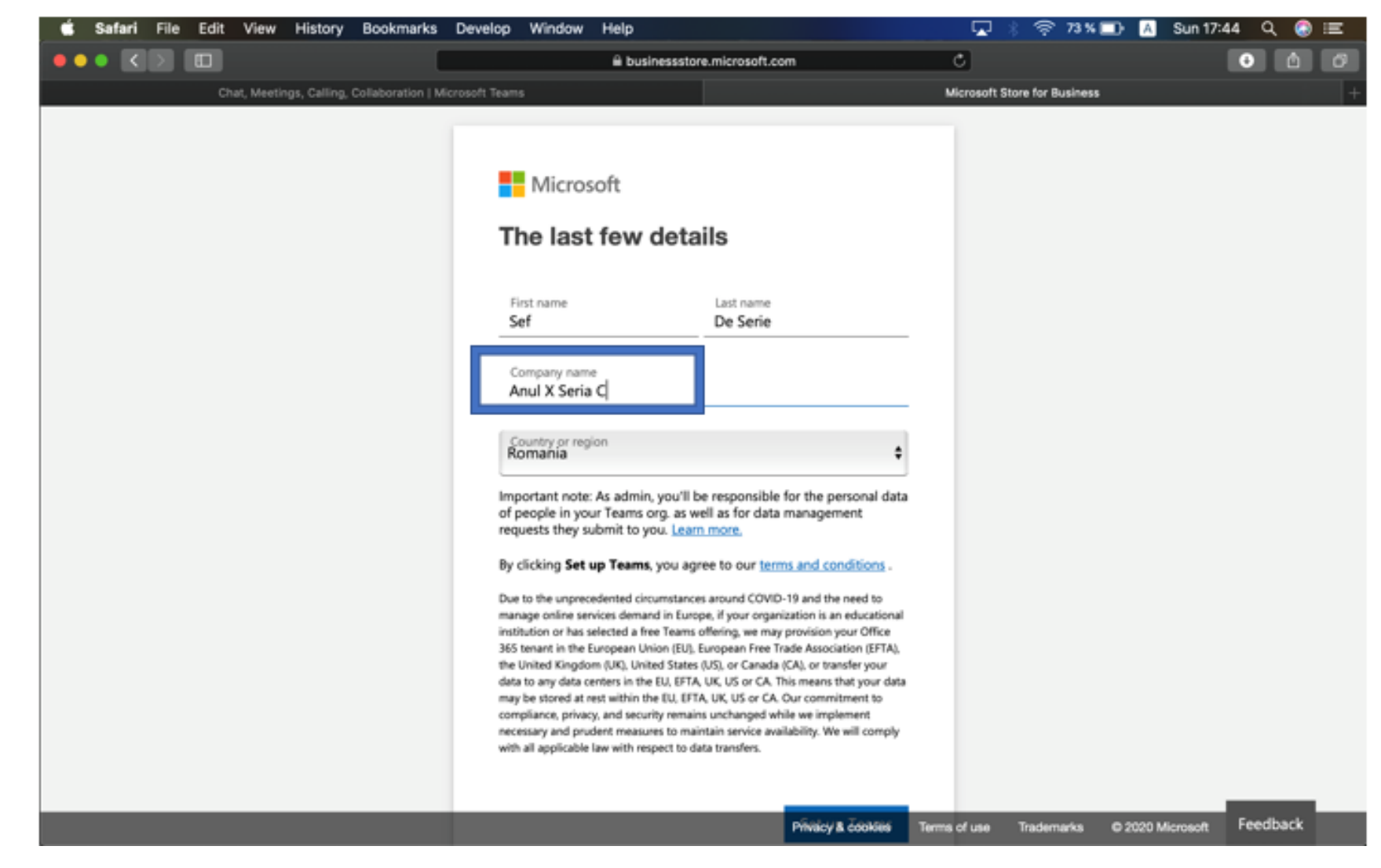

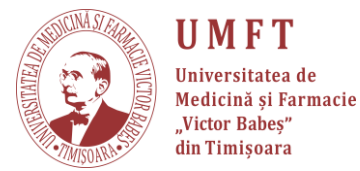

## **Pasul 15:** Dacă nu aveți descărcată aplicația apăsați pe: "Get the teams app". Instalați aplicația!

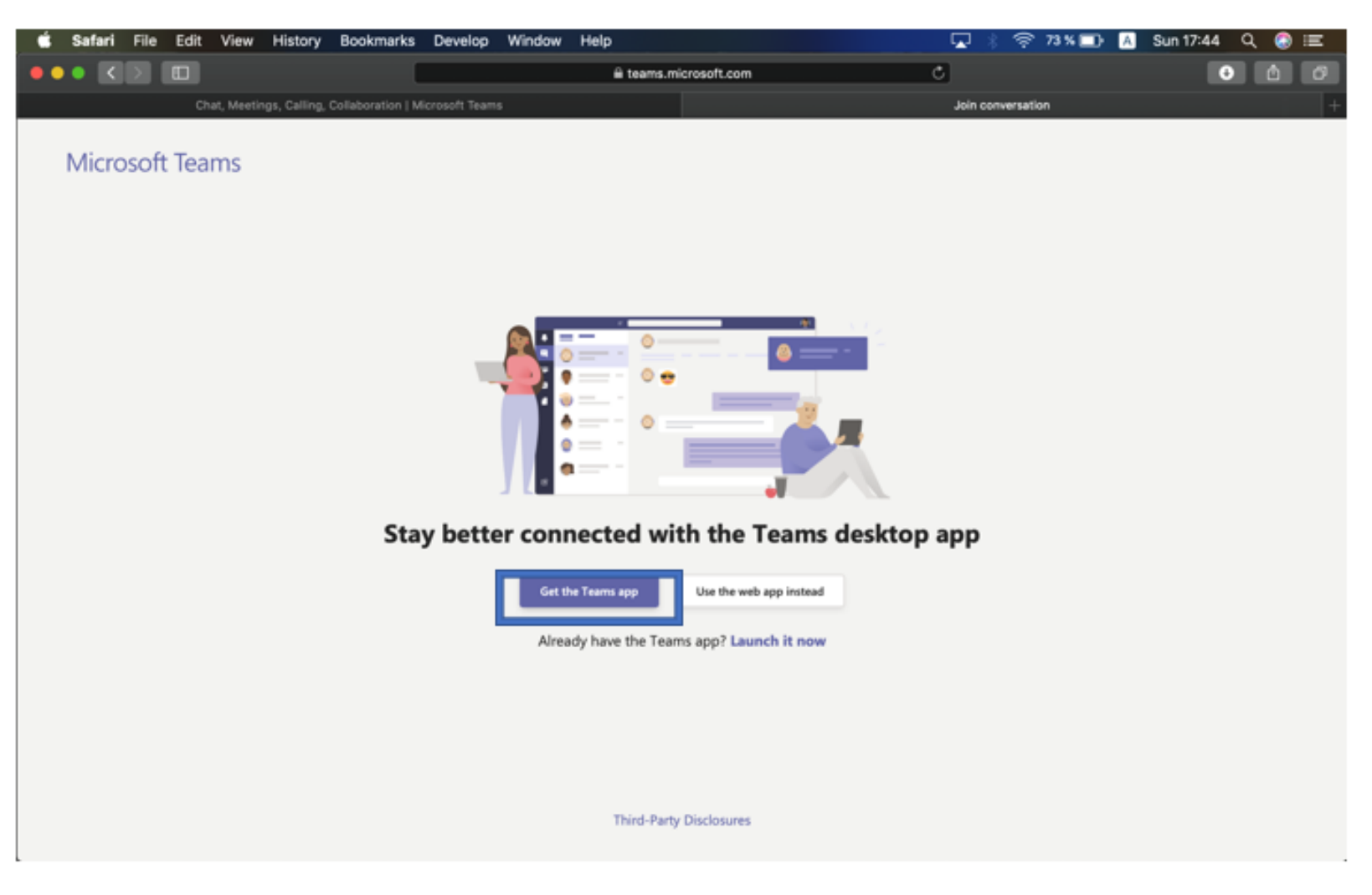

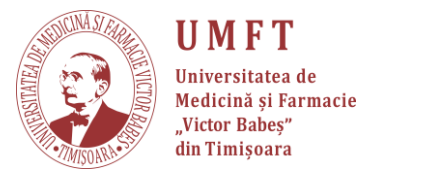

## **Pasul 16:** După instalarea și rularea aplicației, trebuie să introduceți e-mail-ul folosit în crearea organizației și apăsați **Sign in**.

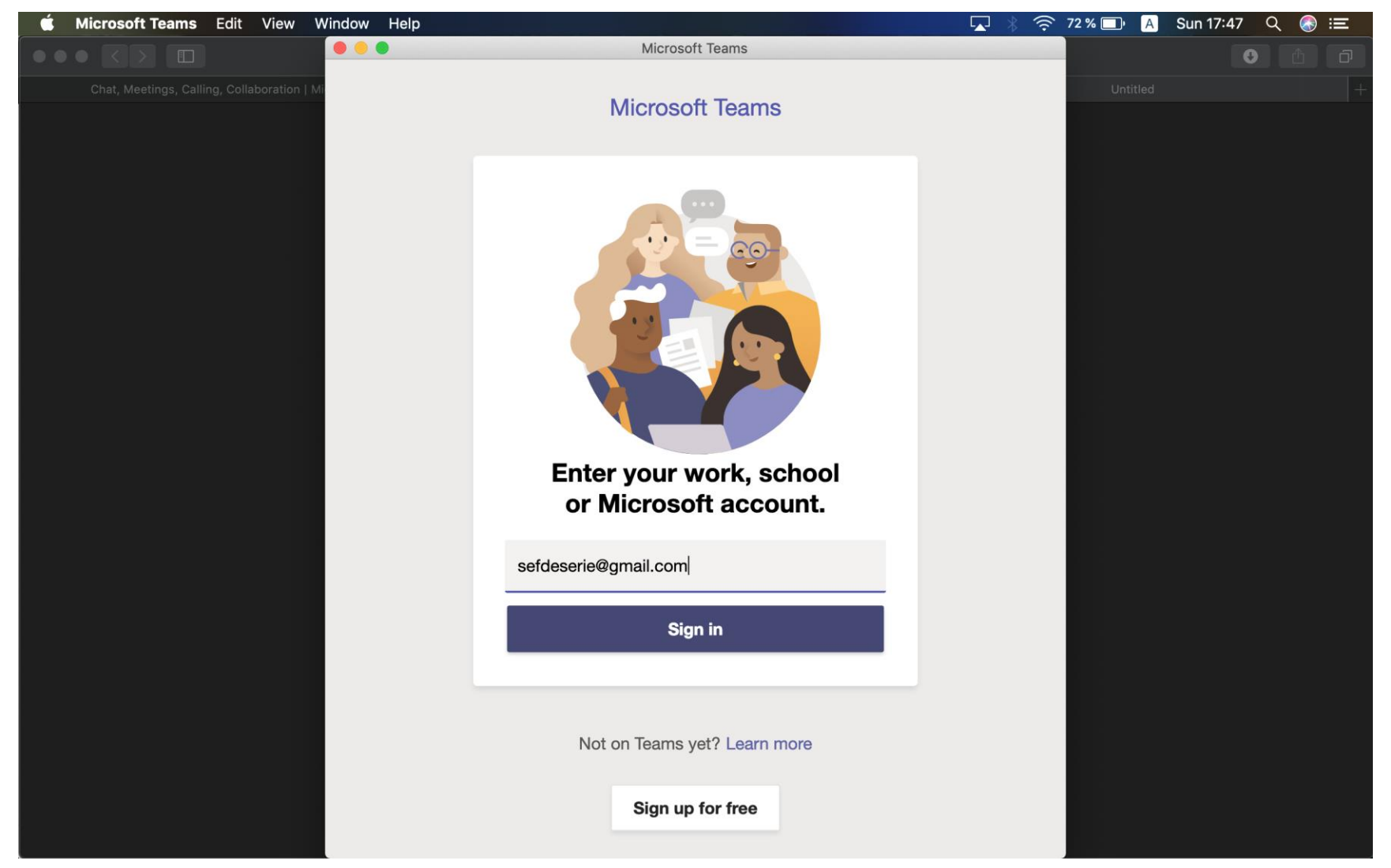

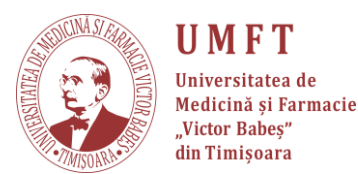

# **Pasul 17:** Introducem din nou e-mail-ul folosit în crearea organizației și apăsam "**Next**".

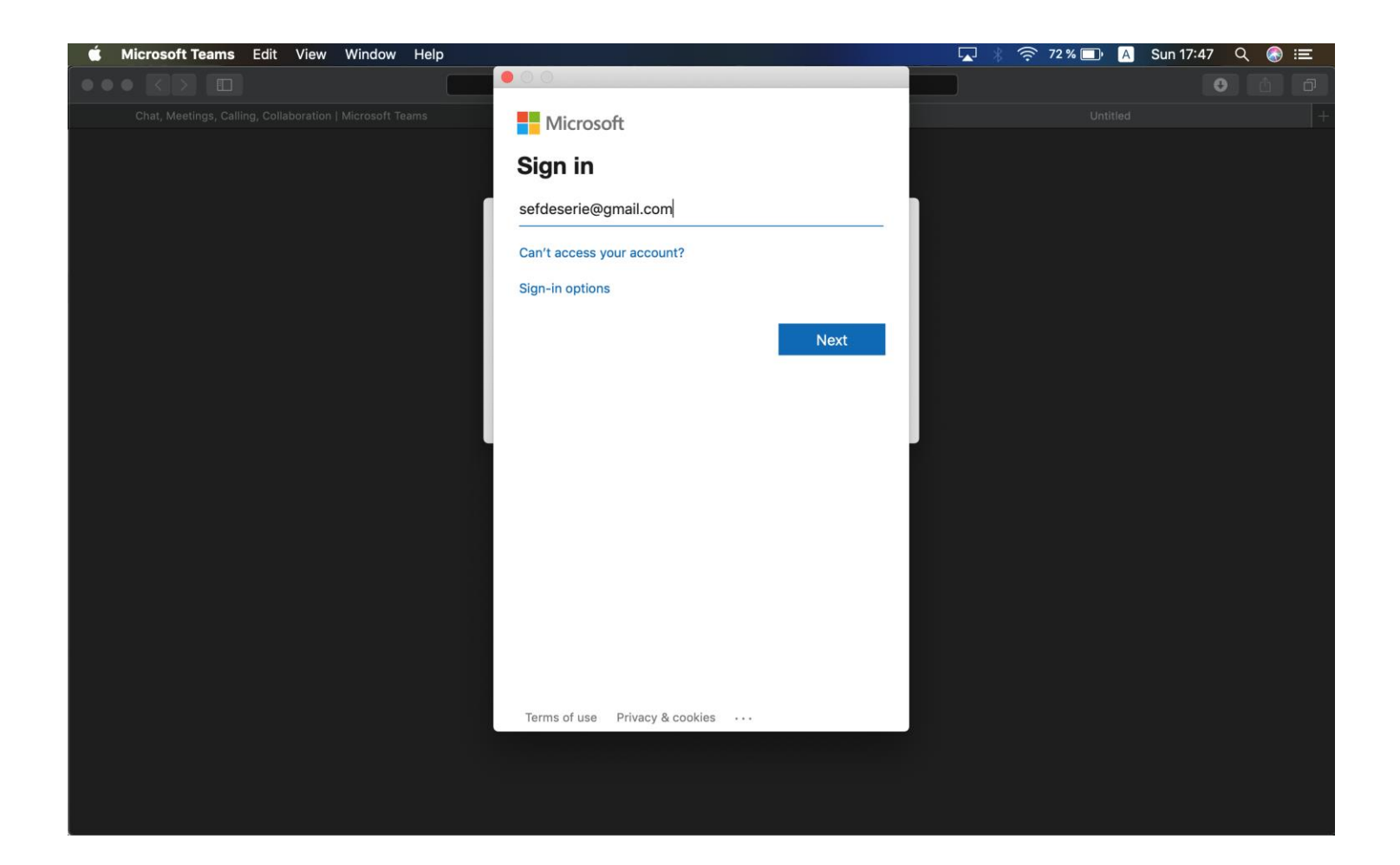

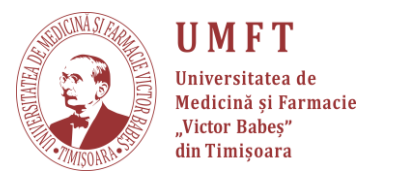

#### Pasul 18: Se introduce Parola și se apasă Next.

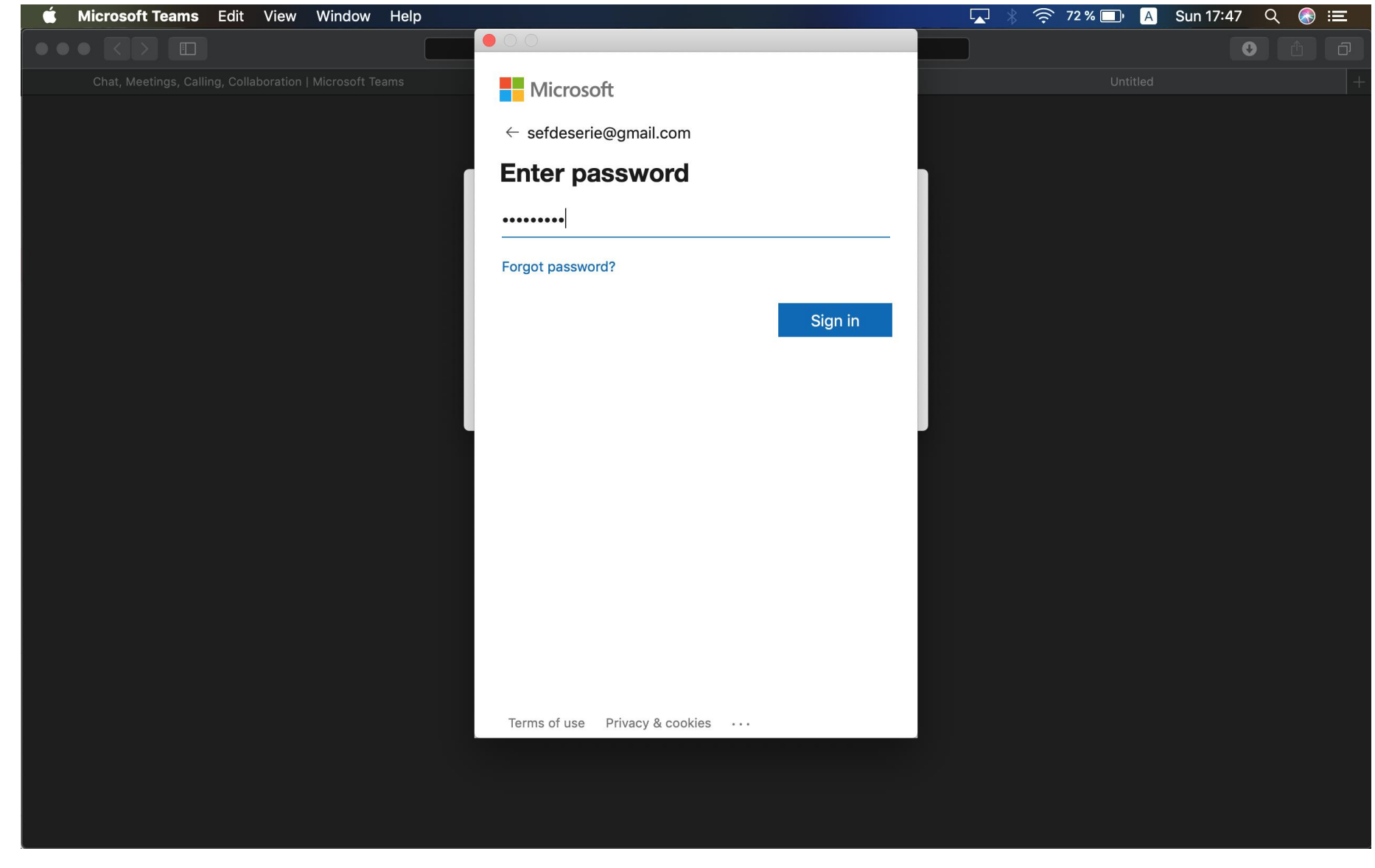

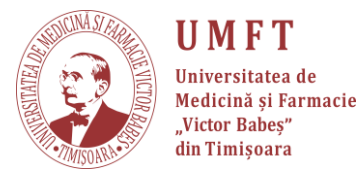

# **Pasul 19:** Intrăm în organizația creată. Apăsăm "**Copy link**" și distribuim link-ul colegilor. Apasam "**Got it**".

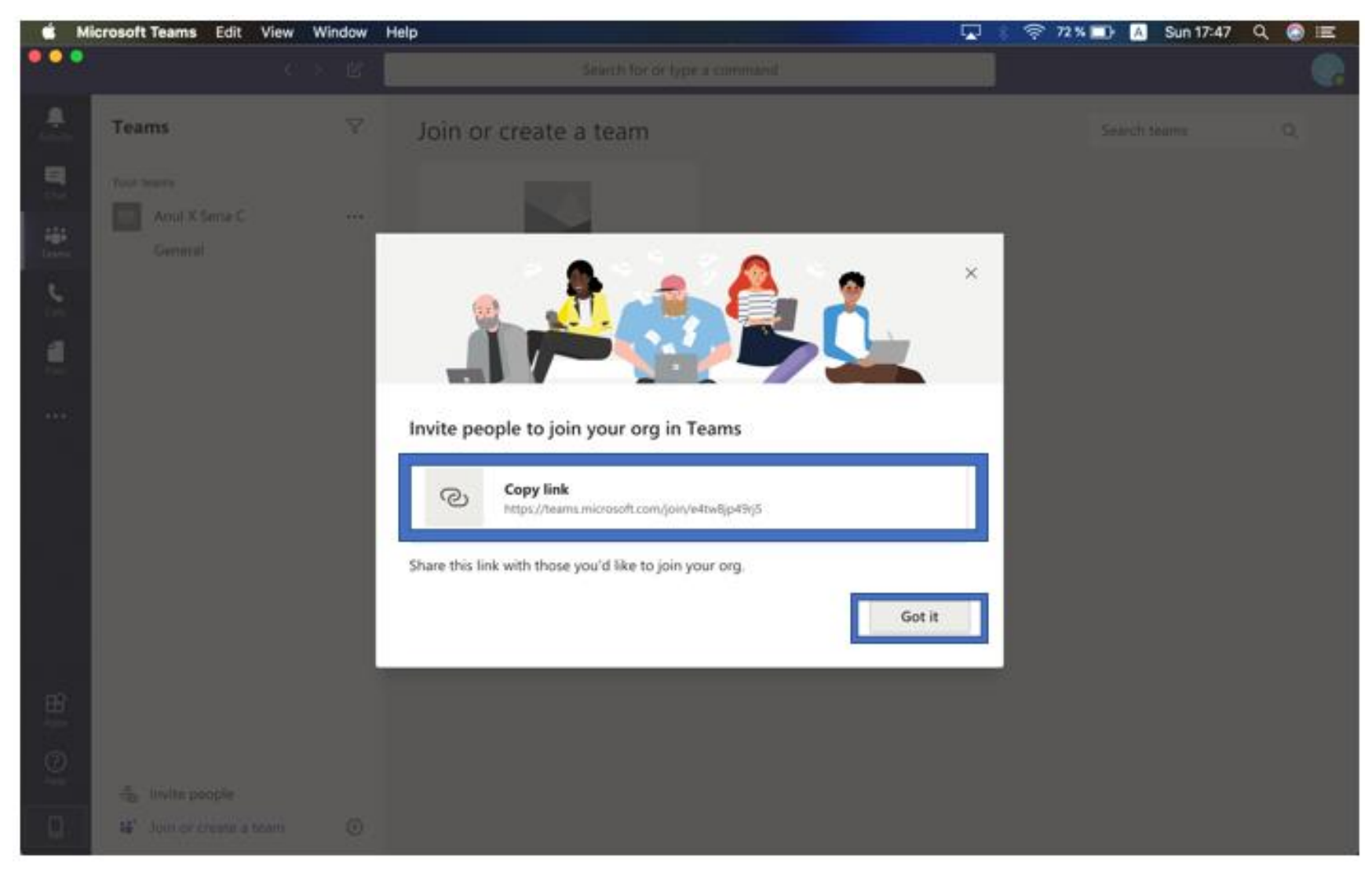

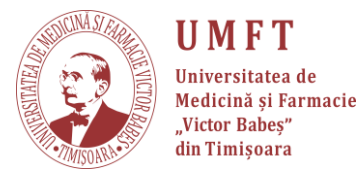

### Pasul 20: La această notificare apăsați "X".

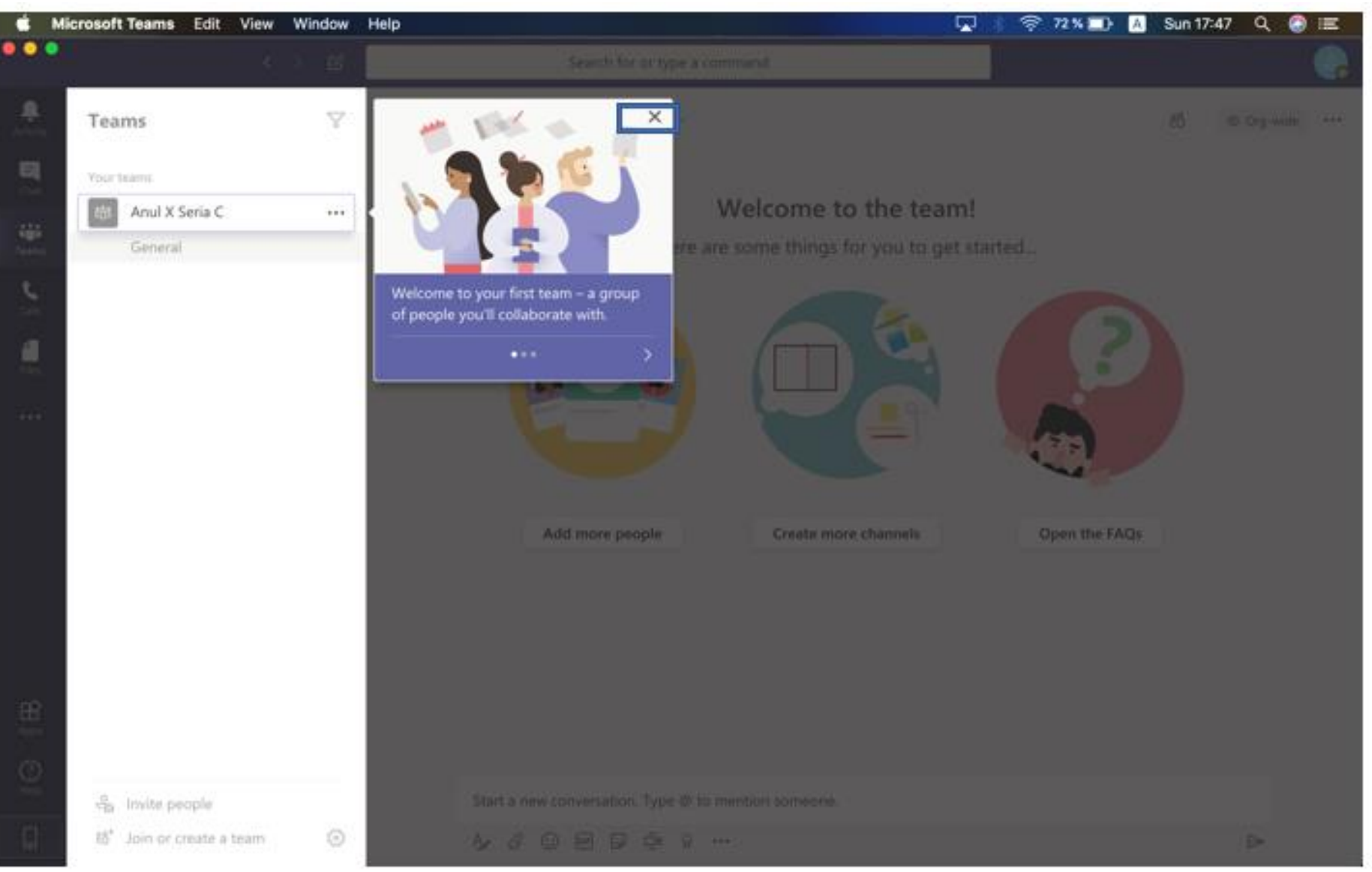

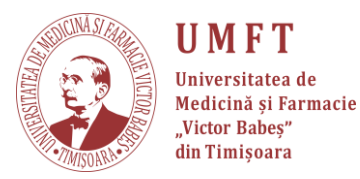

## Pasul 21: Se pot crea echipele pentru cursuri. Apăsați pe "Join

#### or create team".

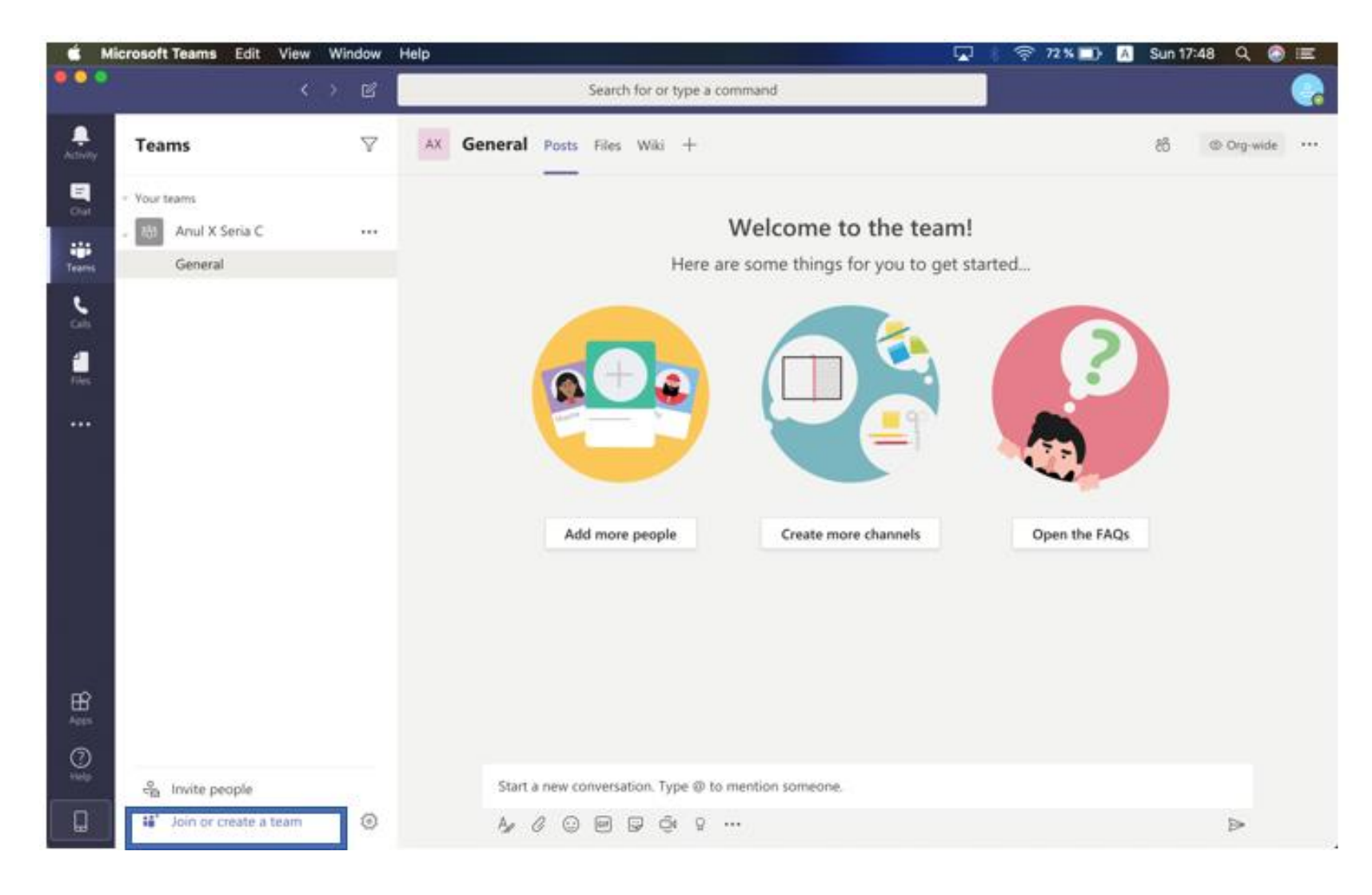

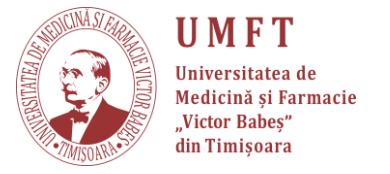

### Pasul 22: "Create Team"

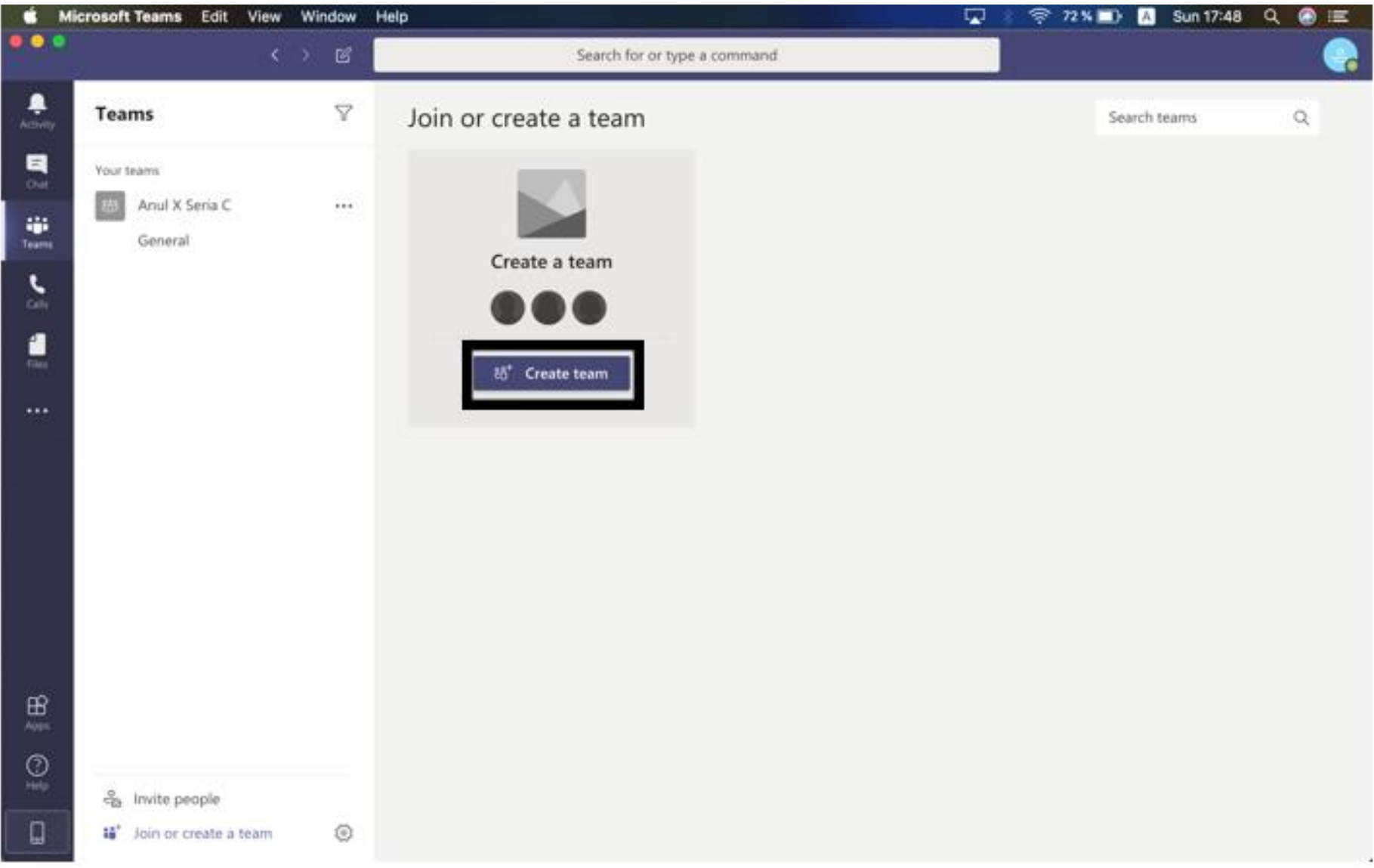

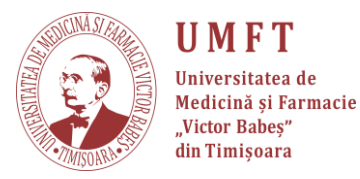

## **Pasul 23:** Se va deschide o nouă fereastră, din interiorul căreia se va crea echipa. "**Build a team from scratch**"

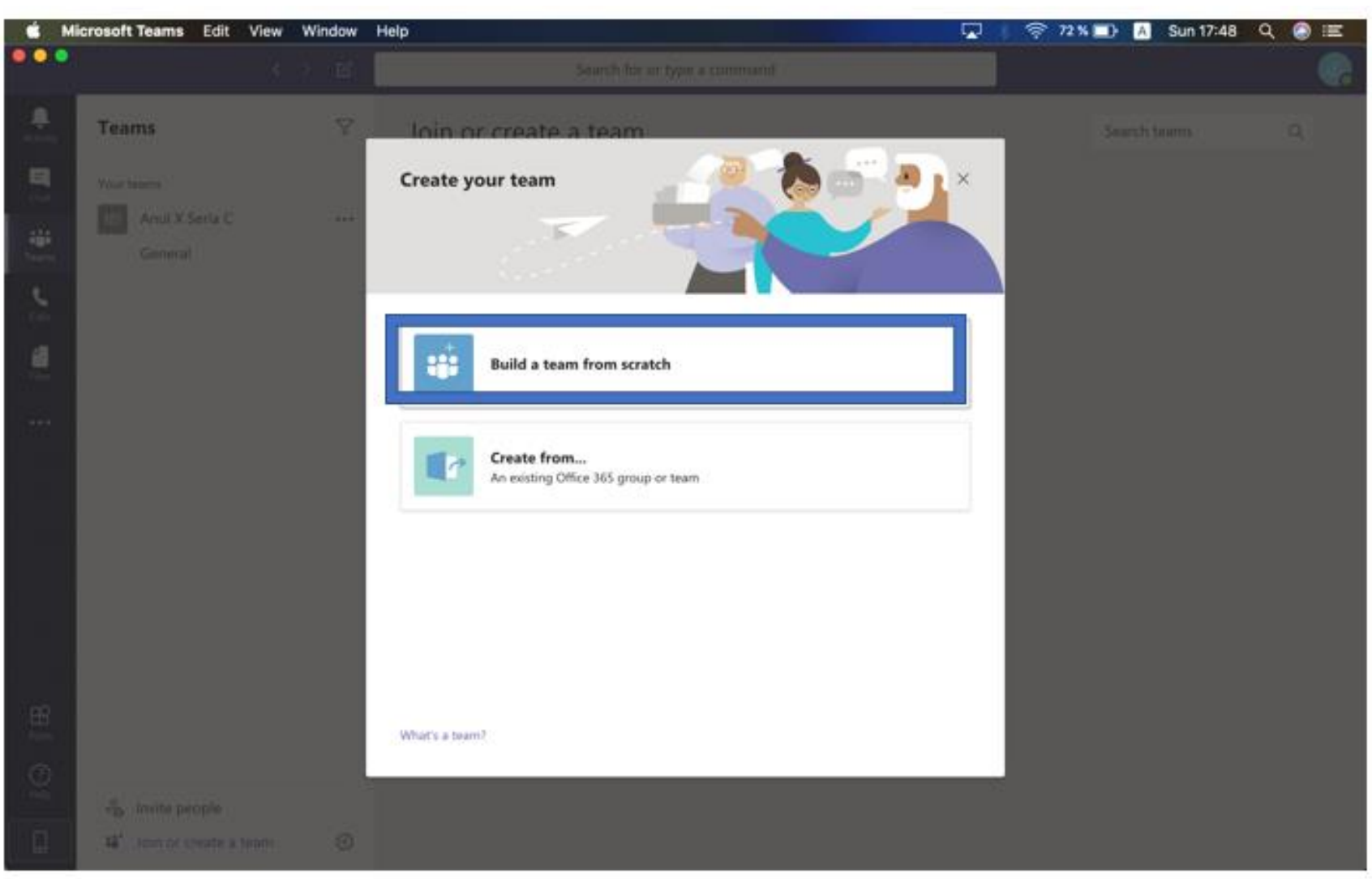

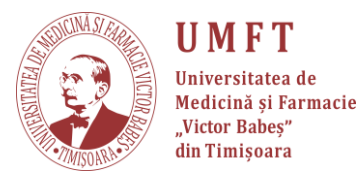

#### **Pasul 24:** Se va alege optiunea **org-wide**. În acest fel, fiecare dintre colegii voștrii vor intra automat în echipele de curs, imediat ce accesează

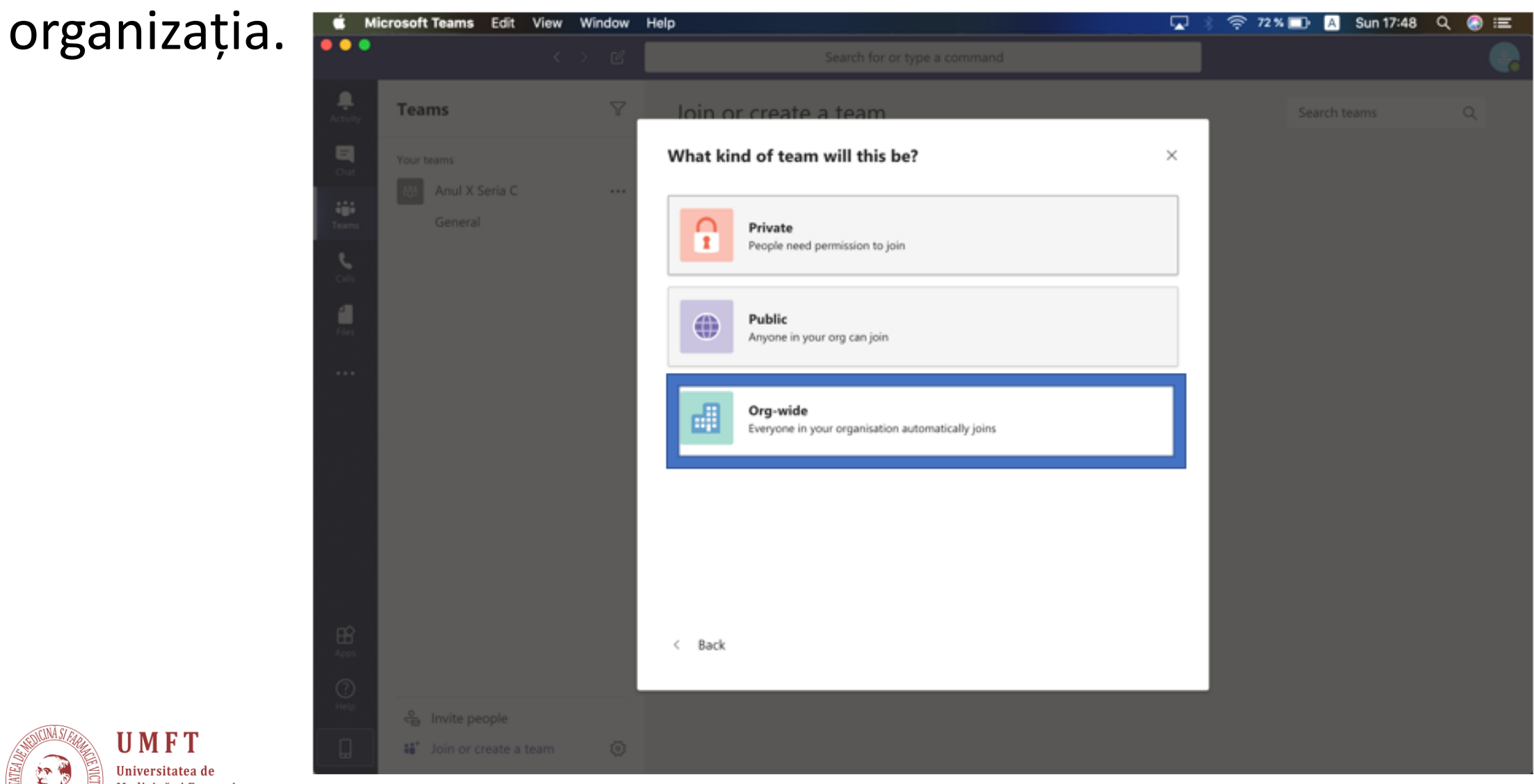

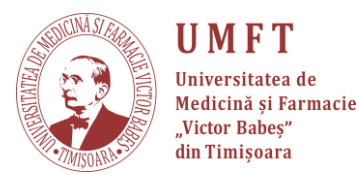

## Pasul 25: Alegeți un nume pentru curs și apăsați "Create".

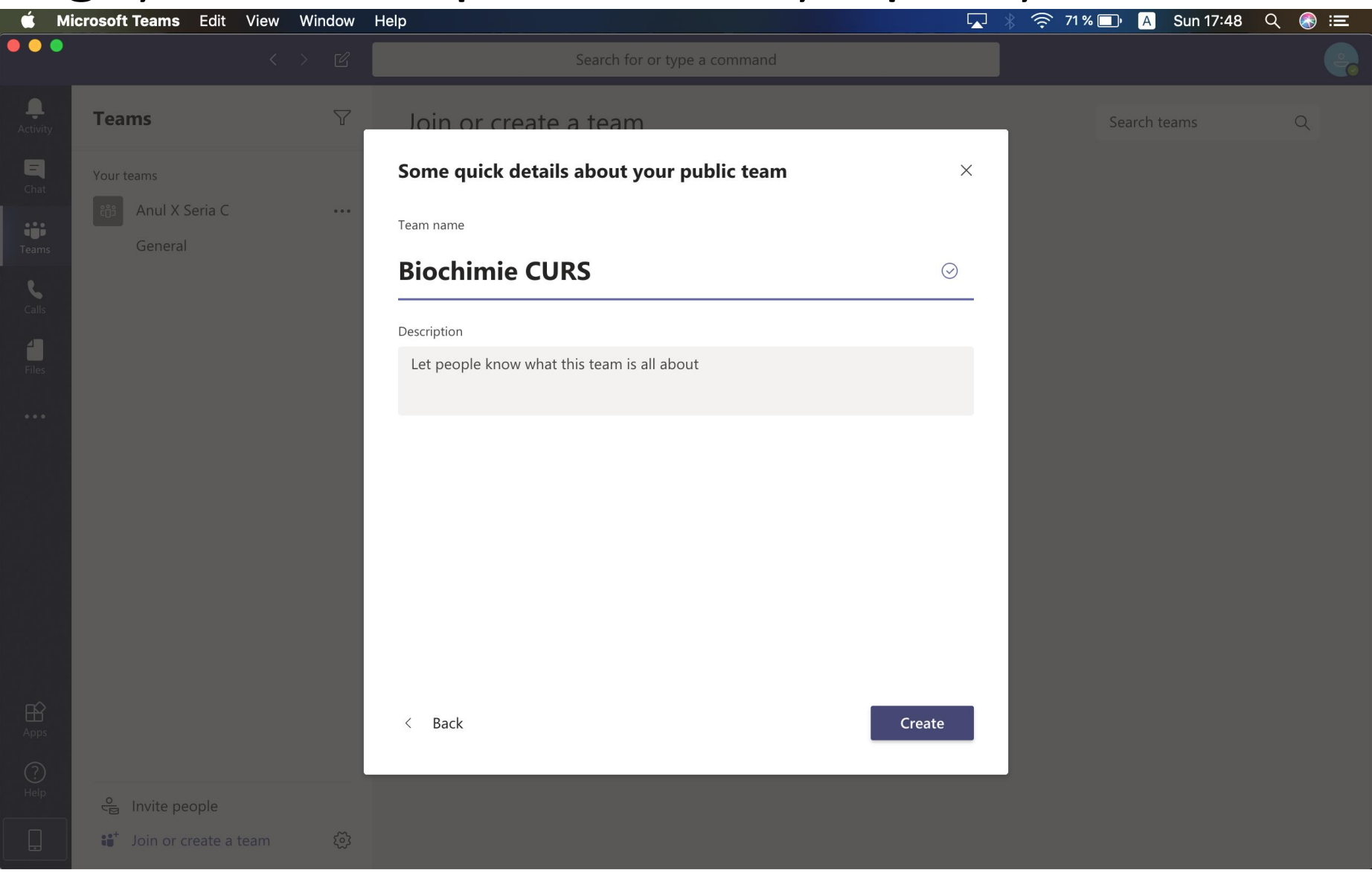

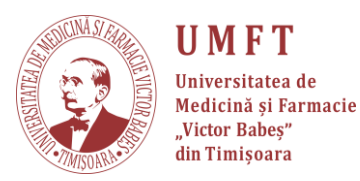

### Pasul 26: "Skip".

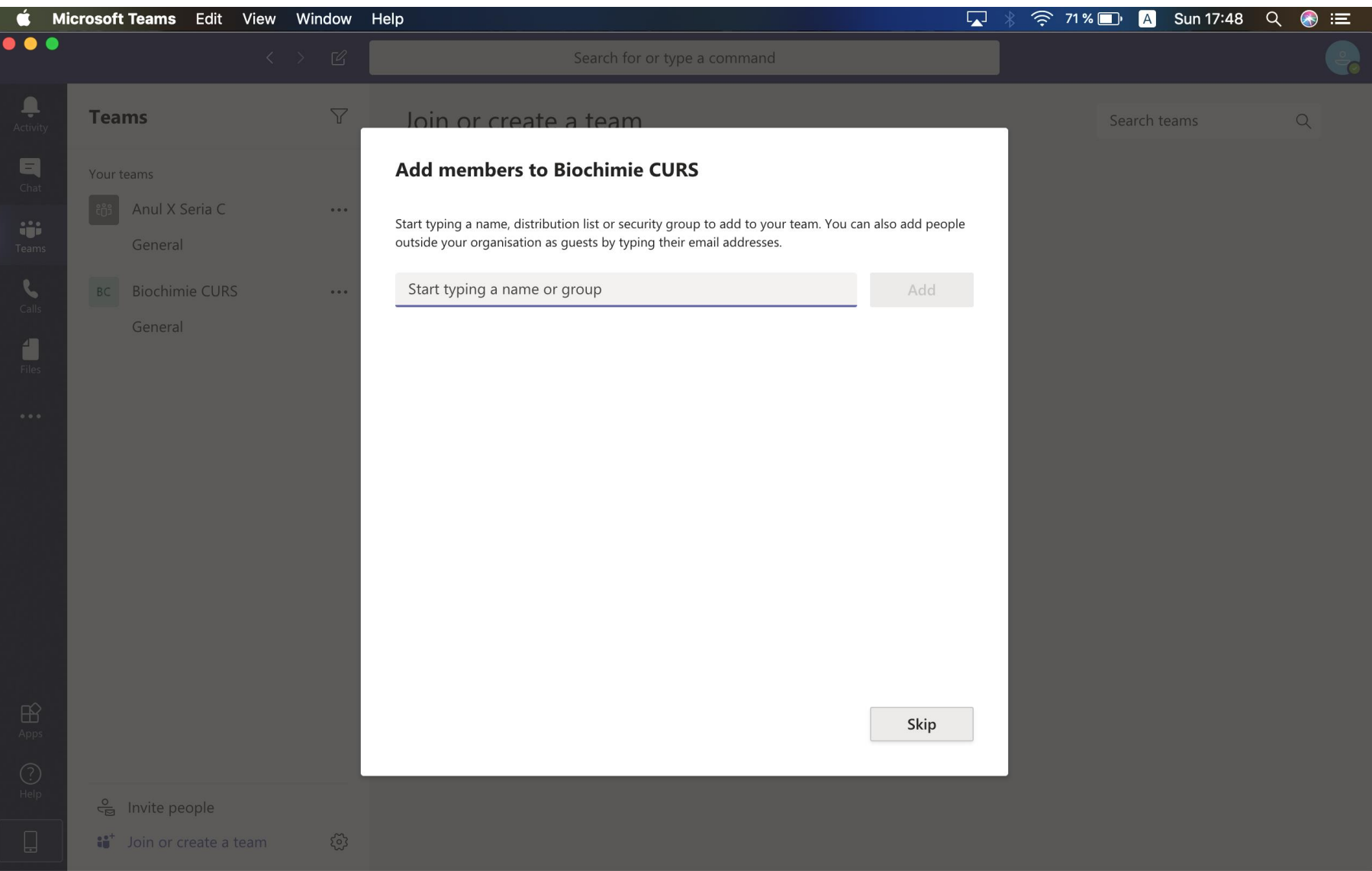

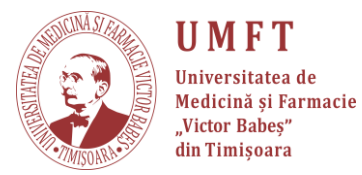

# **Pasul 27:** Se crează astfel de echipe pentru fiecare curs. Ele vor apărea în partea stângă a aplicației.

|                                                                                             |                              | <br>🗼 🤝 62 % 🗊 🔺 Sun 18:20 | ० 📀 🖃 |
|---------------------------------------------------------------------------------------------|------------------------------|----------------------------|-------|
|                                                                                             | Search for or type a command |                            |       |
| Teams                                                                                       | pin or create a team         | Search teams               | Q     |
| AX Anul X Seria C<br>General<br>BC Biochimie CURS<br>General<br>AC Anatomie CURS<br>General | Create a team                |                            |       |
| දි Invite people<br>මේ* Join or create a team                                               | •                            |                            |       |

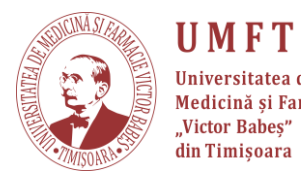

- Materialul a fost creat împreună cu Ștefan Ionac, student la Medicină, anul I.
- Suport tehnic:
  - 🔜 stefan.ionac@gmail.com
  - ① 0758043563

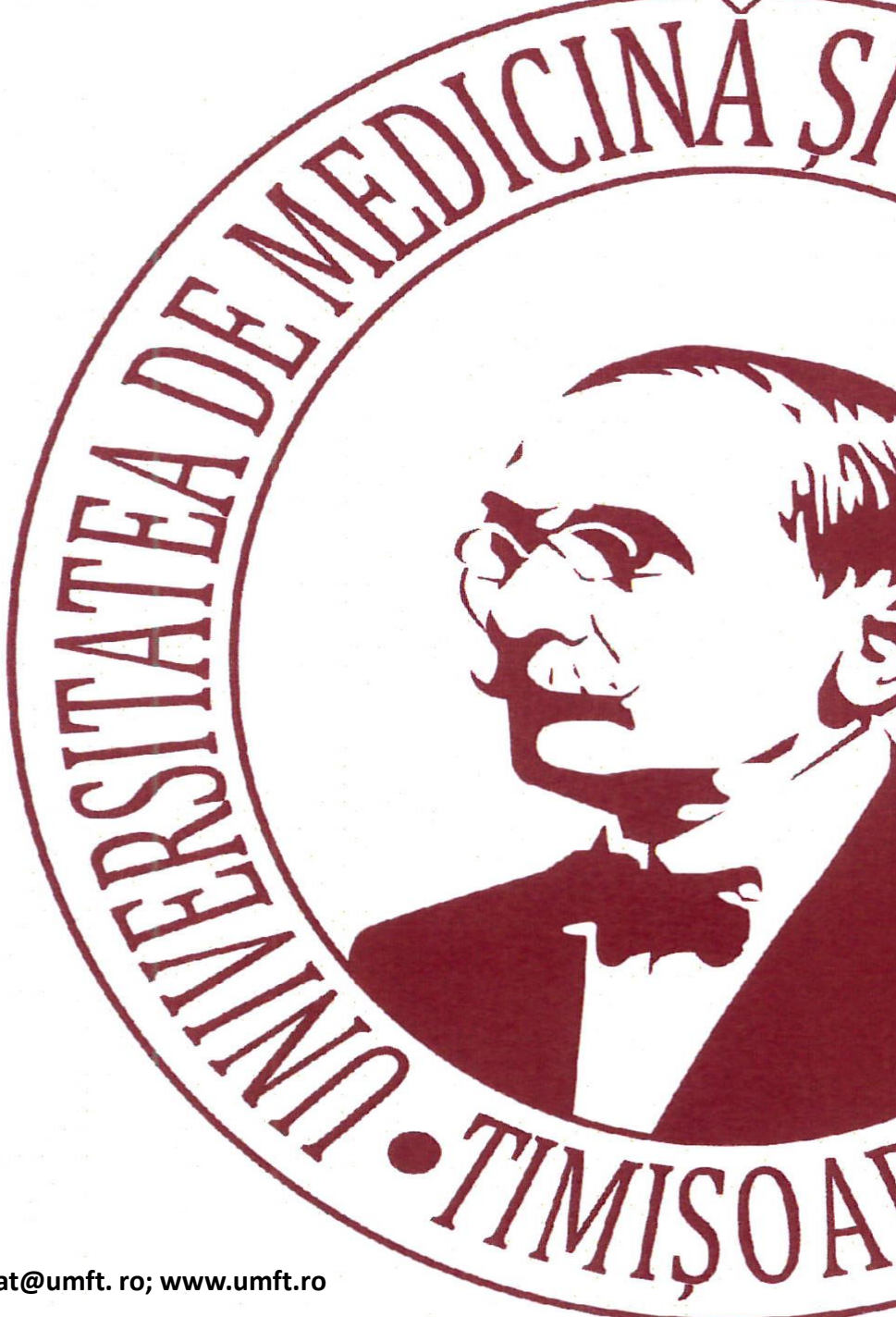